・貸会議室領収書表示画面資料

1. むさし府中商工会議所 HP の貸会議室 WEB 予約にログインし、

管理メニューを開きます

2. 会議所予約履歴ページから該当する予約情報を探し、確認ボタンを クリックします

|                                                                                       | 会議室管理メニュー              |                              |                               |        |  |
|---------------------------------------------------------------------------------------|------------------------|------------------------------|-------------------------------|--------|--|
| 型工約<br>) ーク電予約                                                                        | 会議室 利用予約の確認            |                              |                               |        |  |
| UZ                                                                                    | 現在、以下の予約があります。         |                              |                               |        |  |
| 11-20月間間                                                                              | 利用日                    | 利用時間帯                        | 会講室名                          | 日大分田   |  |
| 一ク室予約國歷                                                                               | 2024年6月1日              | -8                           | 小会議室                          | 「「「「」」 |  |
| クント                                                                                   |                        |                              |                               |        |  |
|                                                                                       |                        |                              |                               |        |  |
| 前授修正                                                                                  |                        |                              |                               |        |  |
| 報修正<br>約中商工会議所管理メニ<br>)                                                               | <u>a te</u>            | 会建築物                         | ₩ <i>≠</i>                    |        |  |
| 戦後正<br>府中商工会議所管理メニ<br>う                                                               | <u></u>                | 会議会管                         | ₩/= 1-                        |        |  |
| 開始正<br>府中商工会議所管理メニ<br>う<br>ごう<br>二ク室予約                                                | <u></u>                | 会議室管<br>学編室                  | 理メニュー                         |        |  |
| 朝始正<br>約中商工会議所管理メニ<br>)<br>一 <u>プ室予約</u>                                              | <u></u><br>利用日         | 会建築管理<br>会講堂 1<br>利用時間帯      | 星メニュー<br>予約服歴<br>会議室名         | 2748   |  |
| <ul> <li>一の空子約</li> <li>二の空子約</li> <li>一の空子約</li> <li>一の空子約</li> <li>一の空子約</li> </ul> | ユニ<br>利用日<br>2024年4月7日 | 会議案前<br>会議案 1<br>利用時間帯<br>一日 | 理メニュー<br>予約展歴<br>会議室名<br>小会議室 | 詳細     |  |

3. 領収書ボタンをクリックすると、領収書が表示されます

| 北古し府中商工会議所管理ノニュー             |            |                        |  |  |  |
|------------------------------|------------|------------------------|--|--|--|
| ▼予約                          | 会議室予約内容の確認 |                        |  |  |  |
| 会議室予約<br>テレワーク東予約            | 申込日        | 2023年11月05日            |  |  |  |
| ▼ 展歴<br>会講堂予約展歴              | 予約1件目      | 「予約日時<br>2004/04/07 ─日 |  |  |  |
| <u>テレワーク型予約席間</u><br>▼ アカワント |            | 会議室名 小会議室<br>全額 ¥6,000 |  |  |  |
| 全律情報经正                       |            | 08-6                   |  |  |  |
|                              | 支払い方法      | れジット                   |  |  |  |
|                              | 合計料金       | ¥6.200                 |  |  |  |
|                              | 手取料        | 40                     |  |  |  |
|                              | 支払い金額      | ¥6,200                 |  |  |  |
|                              |            | \$494.12-88-           |  |  |  |

※1.コンビニ払い、クレジット払いに対応しております。現金払いでの領収書は窓口で対応いたします
 ※2.コンビニ払いは支払いを完了した日、クレジット払いは会議室を利用した日に領収書ボタンが表示されます
 ※3.領収書は一予約分出力されます(一度の予約で複数会議室を予約した場合、一枚の領収書で出力されます)